From the main software window go to File, Scanner. It might open a pop up depending on the version asking for a password. If it does enter 123456

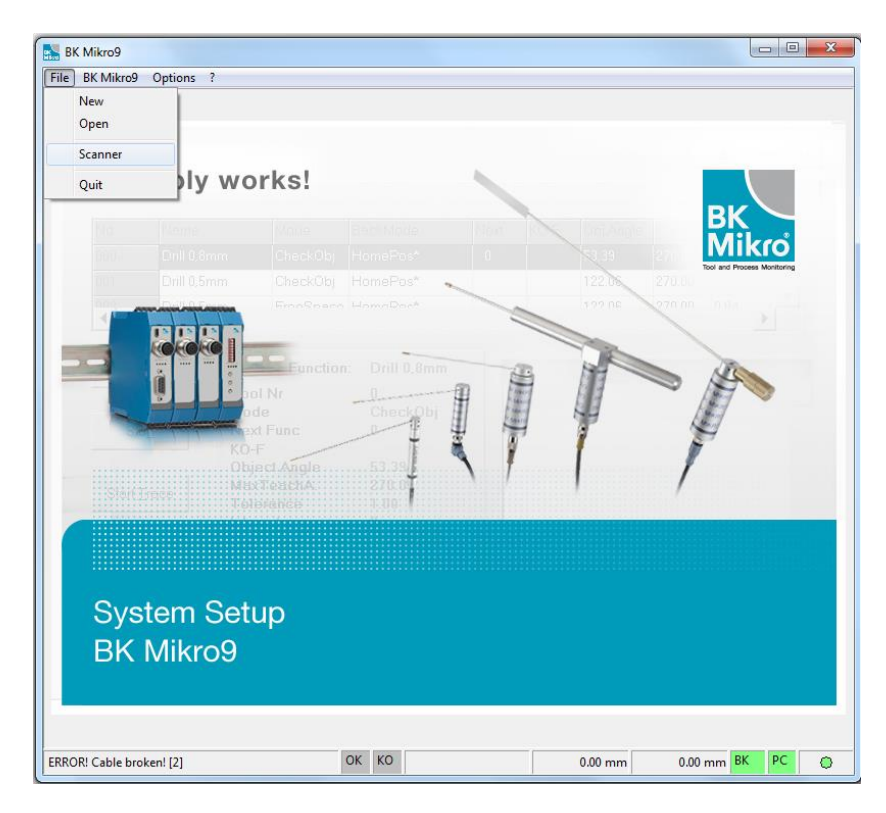

Select Load parameter 0. It will open a window for you to select the firmware. Navigate to where you saved the file that I attached to the email and select it. This now saves this special firmware into the controller.

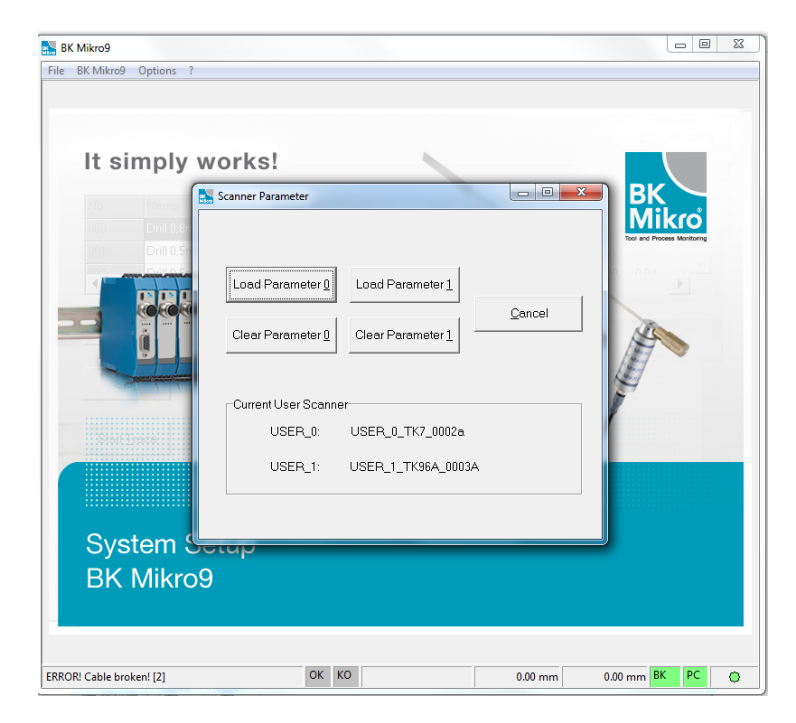

Next go to File, Open, BK Mikro. Then go to the Global settings tab and select the new scanner file that has been added to the pull down. This example is file USER\_0\_TK94\_0008a . Once you do this it will ask you if it is correct and if you want to reboot. Say yes. It will reboot and you will be finished loading the special scanner firmware.

| BK Mikro9 / Settings / Controller |                                                                                                    |                                                                                             |
|-----------------------------------|----------------------------------------------------------------------------------------------------|---------------------------------------------------------------------------------------------|
| Function Settings                 | Global Settings Output Settings                                                                    |                                                                                             |
| Scan Unit                         | Length [mm]                                                                                        | Rotation Direction<br>C Counter-Clockwise<br>Clockwise                                      |
| Scanner                           | TK9LIN ▼   TK91A510 ↑   TK94A/RL ↑   TK94A/RL ↑   TK91A732 ■   TK94A/RL250 ■   USER_0_TK94_0008a ▼ | Power On Move<br>C Inactive<br>Active<br>Return Travel Monitoring<br>C Inactive<br>C Active |
|                                   | Advanced Setti                                                                                     | ngs                                                                                         |
| Print                             | Save                                                                                               | Save As Close                                                                               |
| ERROR! Cable broken! [2]          | ок ко                                                                                              | 0.00 mm 0.00 mm BK PC 💮                                                                     |